TM RORZ

Internet and phone in one.

۲

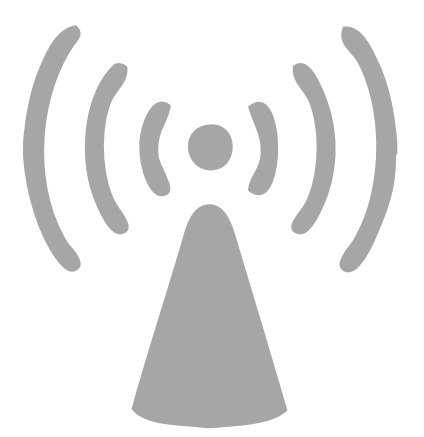

Wireless Setup Guide

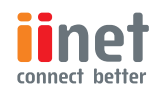

۲

۲

## **BoB2<sup>™</sup>** Wireless Setup

The following information provides an easy, step-by-step quide to setting up your wireless network. By now you've used the Quick Installation Guide to connect your modem to the Internet. The next step is to set up your computer to the internet wirelessly using BoB2™.

Before starting Wireless Setup, please ensure:

- You have setup BoB2™ using the Quick Installation Guide. •
- BoB2<sup>™</sup> is switched on in the same room as your computer.
- You are using a wireless computer. •

## Let's get started.

۲

Firstly, you need to identify your unique wireless security key (WPA) and wireless network name (SSID). These are located on the label at the base of the BoB2™ (figure I).

It's important you don't share your wireless security key (WPA) with anyone. You'll need to enter this key during Wireless Setup.

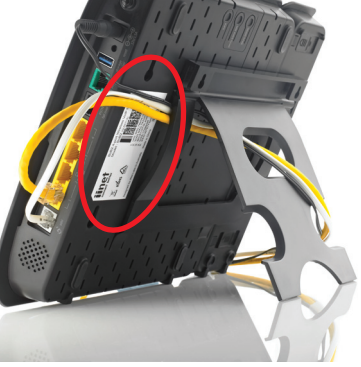

Now, write down your wireless security key (WPA) and network name (SSID) in the boxes below. These ID's are case sensitive, so be careful to write these codes exactly as they have been printed.

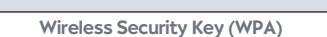

Wireless Network Name (SSID)

### Your Operating System

( )

Depending on your computer's operating system, wireless setup will be done a little differently. This guide includes instructions on wireless setup for Windows 7, Windows XP and Mac OSX.

Jump to the page that reflects your operating system to complete setup.

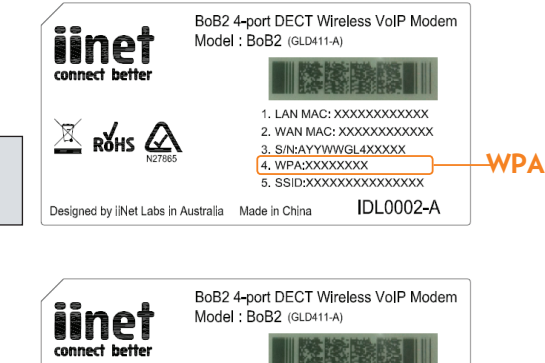

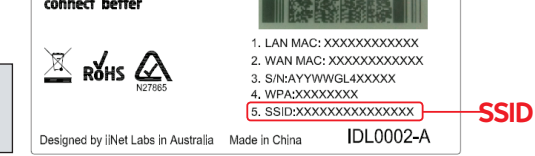

 $( \bullet )$ 

### Wireless Setup for Windows 7

۲

- 1. Click on the Wireless Network icon in the system tray located in the bottom right of your computer (figure I).
- 2. A menu will appear with the wireless networks currently in range. Look for the name that matches the Wireless Network Name SSID you wrote down on page 2 and click on it (figure 2).
- 3. Ensure the Connect Automatically option is ticked and then click on the Connect button (figure 3).

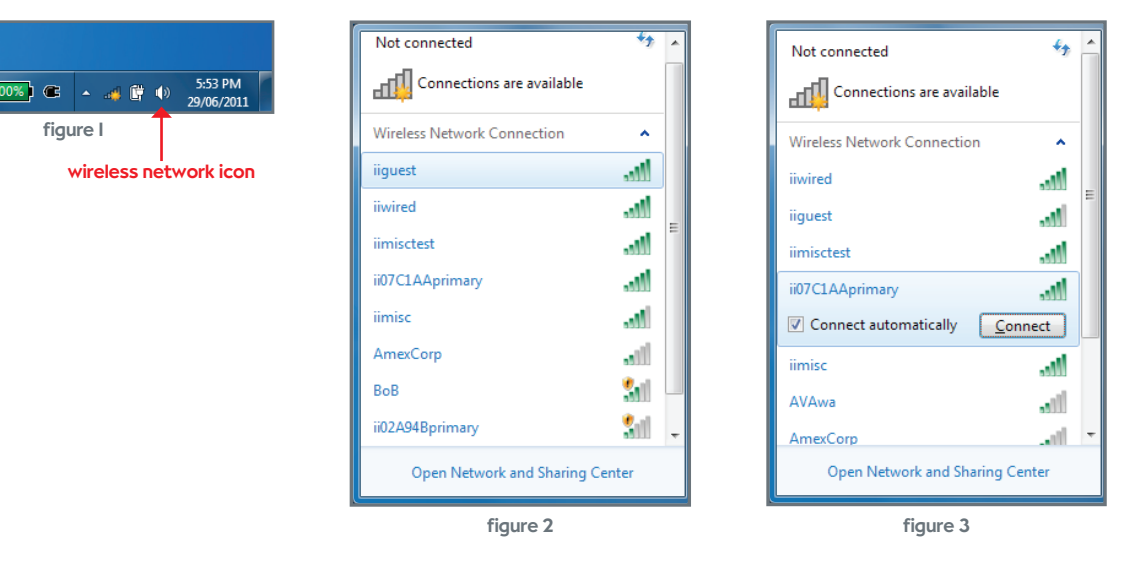

4. Next, you'll be required to enter your wireless security key (WPA). This code is case sensitive so ensure it's typed in exactly as you wrote it down on page 2, then press OK (figure 4).

 $(\mathbf{n})$ 

- 5. Click on the Wireless Network icon in your computer's system tray again to confirm the connection to your modem's wireless network. You should see the word "connected" next to the wireless network name (figure 5).
- 6. Connection to your BoB2<sup>™</sup>s wireless network is now complete. Try using a browser to surf to a website.

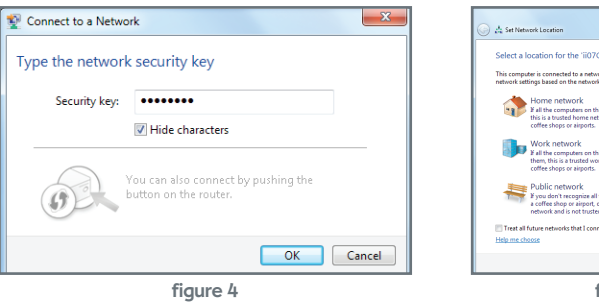

| "CIAAprimany" network<br>web. Windows will automatically apply the correct<br>of a fooders.                       | Currently connected to:<br>ii07C1AAprimary<br>No Internet access | £3.       |  |  |
|----------------------------------------------------------------------------------------------------|------------------------------------------------------------------|-----------|--|--|
| this network are at your home, and you recognize them,<br>etwork. Don't choose this for public places such as     | Wireless Network Connect                                         | ion 🔺     |  |  |
| this network are at your workplace, and you recognize<br>ork network. Don't choose this for public places such as | ii07C1AAprimary                                                  | Connected |  |  |
| II the computers on the network (for exemple, you're in<br>or you have mobile broadband), this is a public<br>ed. | iiwired                                                          | lie.      |  |  |
| nect to as public, and don't ask me again.                                                                        | iiguest                                                          | -11       |  |  |
| Cancel                                                                                                    | iimisctest                                                       |           |  |  |
| figure 4a                                                                                                    | iimisc                                                           | lle.      |  |  |
|                                                                                                    | ВоВ                                                              | 311       |  |  |
|                                                                                                    |                                                                  |           |  |  |
|                                                                                                    | Open Network and Sharing Center                                  |           |  |  |

figure 5

### Wireless Setup for Windows XP

- 1. Click on the Start Menu, open the Connect To menu item and select Wireless Network Connection (figure I).
- Once the Wireless Network Connection window appears, select the wireless network name (SSID) you wrote 2. down on page 2. Next, click the **Connect** button (figure 2).

| Withard                     | 🔍 Connect To 🔹 🕨      | Wreless Network Connection                                                                                                    | Wireless Network Connect                                 | ion .                                                                                                    | 3       |
|-----------------------------|-----------------------|----------------------------------------------------------------------------------------------------|----------------------------------------------------------|----------------------------------------------------------------------------------------------------|---------|
| SS Wizdid                   | 3                     |                                                                                                    | Petwork Tooks                                            | Choose a wireless network                                                                                                    |         |
| Microsoft Office PowerPoint | Printers and Faxes    | Show all connections                                                                                                    | S Eatresh rational bit                                   | Gld an last in the latitudes to connect to a vehicle network in range or to get information.                                             | 109     |
| 2007                        |                       | the second second second second second second second second second second second second second second second s                                                                                                    | Set up a version network.<br>For allower or avail office | ((p)) *****pressy                                                                                                    | - 😫 🗅   |
| Google Chrome               | Help and Support      | all and the second second                                                                                                    | Related Laaks                                            | I in Society enabled renders returns (WeSC)<br>To smooth II Microbiol, dist Connect. Troungible rend to enter<br>additional information. |         |
|                             | - Sourch              | CONTRACTORY OF A DATA STREET, STORE                                                                                                    | Change the order of grafeword retrients                  | ((Q)) MORENERY                                                                                                    |         |
|                             | 777 Rup               | and show the local sector of the sector of the                                                                                                    | Charge advanced                                          | Unsecond verdex tetrant.                                                                                                    | atil    |
| All Programs                |                       | THE REPORT OF THE REPORT OF TH |                                                          | (CP0)                                                                                                    | att     |
|                             |                       | CONTRACT COLORIDANI (STATISTIC)                                                                                                    |                                                          | (rgs) insted                                                                                                    |         |
|                             | 🖉 Log Off 🚺 Shut Down | CONTRACTOR AND A DESCRIPTION OF                                                                                                    |                                                          | 🔮 Security enabled vireless tetwork (MPA2)                                                                                               | attl    |
|                             |                       |                                                                                                    |                                                          | (cp)) input                                                                                                    |         |
| 🦺 start 🛛 😰 🦻 🖉             |                       |                                                                                                    |                                                          | C                                                                                                    | Correct |
|                             | figure I              |                                                                                                    |                                                          | figure 2                                                                                                    |         |
| rigure I                    |                       | ngule z                                                                                                    |                                                          |                                                                                                    |         |

- 3. Next, you'll be required to enter your wireless security key (WPA) in the network key box. This code is case sensitive so enter it exactly as you recorded it on page 2 (figure 3).
- 4. In a few moments, your computer will have connected to the wireless network. To confirm a connection has been made, click on the wireless icon in the bottom right corner of your screen and look for the connect status (figure 4).
- 5. Connection to BoB2<sup>™</sup>s network is now complete. Try using a browser to surf to a website.

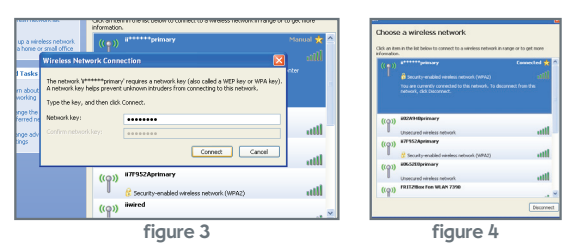

Wireless Setup for Mac OSX

( )

()

- 1. On the top menu bar, click the **AirPort** icon and select the **Turn AirPort On** option (figure I).
- 2. After a moment, your computer will list the available wireless networks, select the wireless network name (SSID) you wrote down on page 2 (figure 2).
- 3. Next, you'll be required to enter your wireless security key (WPA). This code is case sensitive so enter it exactly as you recorded it on page 2. Don't forget to tick the "Remember this network" box (figure 3).

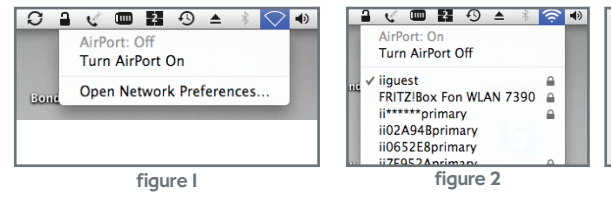

- 4. Click the AirPort icon and confirm you are connected to the newly created wireless network. Observe the **tick** next to the network name (figure 4).
- 5. Connection to BoB2<sup>™</sup>s network is now complete. Try using a browser to surf to a website.

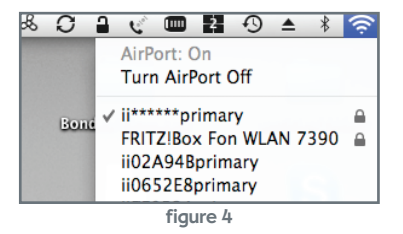

Wireless Setup for Windows XP

۲

| ((t. | The network "ii*****primary" requires a WPA password. |
|------|-------------------------------------------------------|
|      | Password: ••••••                                      |
|      | Show password<br>Remember this network                |
|      | Cancel OK                                             |
|      | figure 3                                              |

# Hooray!

You have successfully connected your computer wirelessly.

Having trouble?

۲

If you're still experiencing problems please contact iiNet Support for assistance. iiNet provides free technical support for BoB2™.

 $\bigcirc$ 

A

| <b>iiNet Support</b><br>13 22 58<br>support@iinet.net.au | <b>iiNet Business Support</b><br>13 24 49<br>bizsupport@iinet.net.au | iinet<br>connect better |
|----------------------------------------------------------|----------------------------------------------------------------------|-------------------------|
|                                                          |                                                                      | iiwsg0620llv005         |

۲